# Handleiding Anti-Virus scanners

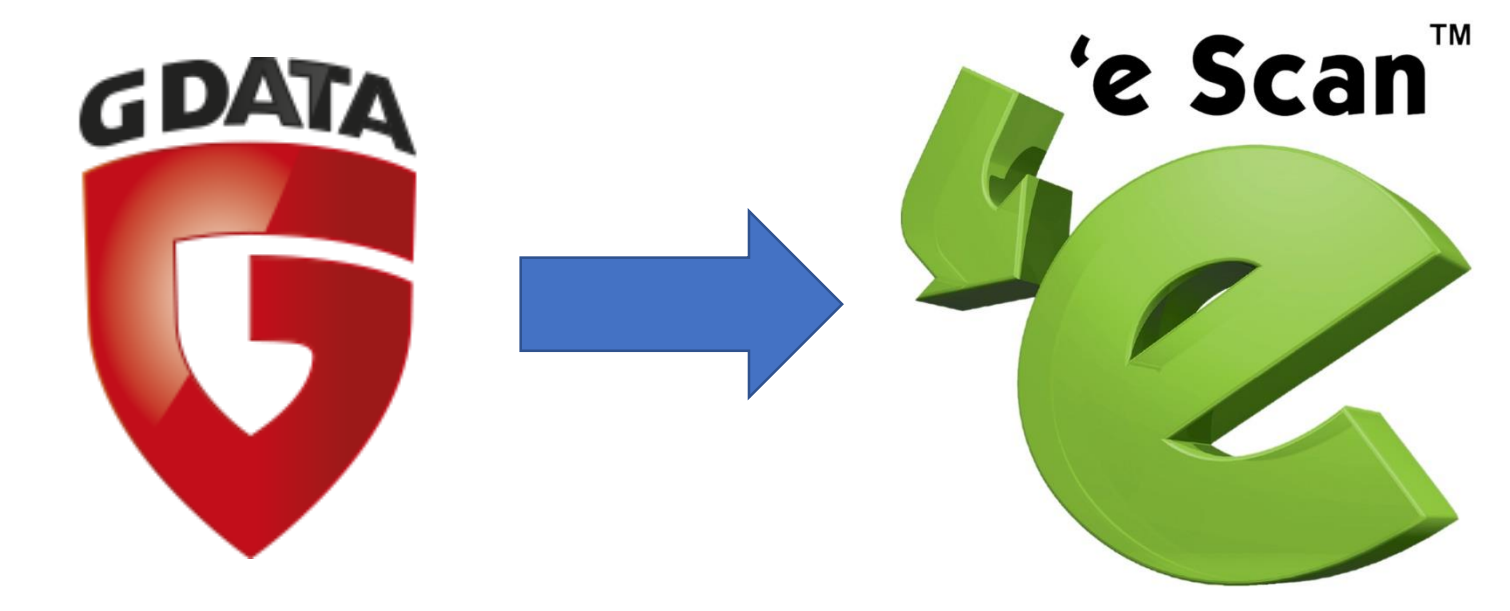

## Verwijderen van G DATA

In dit gedeelte zal u een aantal screenshots zien met instructie om GData te verwijderen.

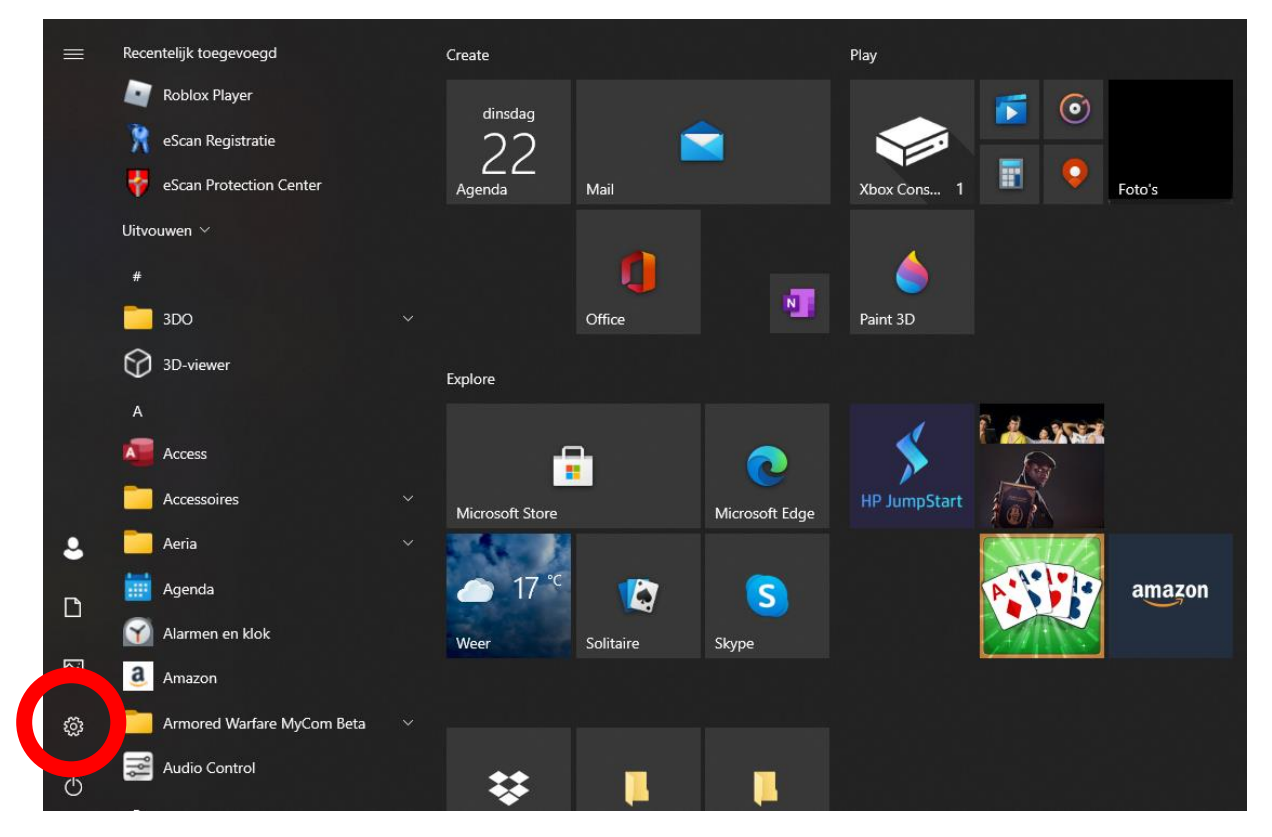

Om te beginnen, klikt u op start. Vervolgens klikt u op "instellingen" (het tandwieltje).

|   |                                                                        |   |                                                                   | Wir               | ndows-instellingen                                                      |              |                                                       |    |                                                                            |
|---|------------------------------------------------------------------------|---|-------------------------------------------------------------------|-------------------|-------------------------------------------------------------------------|--------------|-------------------------------------------------------|----|----------------------------------------------------------------------------|
|   |                                                                        |   |                                                                   | Instelling zo     | eken                                                                    | Q            |                                                       |    |                                                                            |
| Q | <b>Systeem</b><br>Weergave, geluid, meldingen,<br>energie, aan/uit     |   | <b>Apparaten</b><br>Bluetooth, printers, muis                     |                   | <b>Telefoon</b><br>Uw Android-telefoon of iPhone<br>koppelen            |              | Netwerk en internet<br>Wi-Fi, vliegtuigstand, VPN     | A. | Persoonlijke instellingen<br>Achtergrond,<br>vergrendelingsscherm, kleuren |
|   | Apps<br>Verwijderen,<br>standaardinstellingen,<br>optionele onderdelen | 8 | Accounts<br>Uw accounts, e-mail,<br>synchroniseren, werk, familie | C <sub>小</sub> 子  | <b>Tijd en taal</b><br>Spraak, regio, datum                             | $\bigotimes$ | <b>Gaming</b><br>Xbox Game Bar, opnames,<br>Gamemodus |    | Toegankelijkheid<br>Verteller, vergrootglas, hoog<br>contrast              |
| Q | Zoeken<br>Mijn bestanden zoeken,<br>machtigingen                       |   | <b>Privacy</b><br>Locatie, camera, microfoon                      | $\langle \rangle$ | <b>Bijwerken en beveiliging</b><br>Windows Update, herstel, back-<br>up |              |                                                       |    |                                                                            |

Zodra u dit scherm voor u heeft, klikt u op "Apps".

Als het volgende scherm geopend is, scrolt u in de lijst met het muiswiel totdat u G Data ziet.

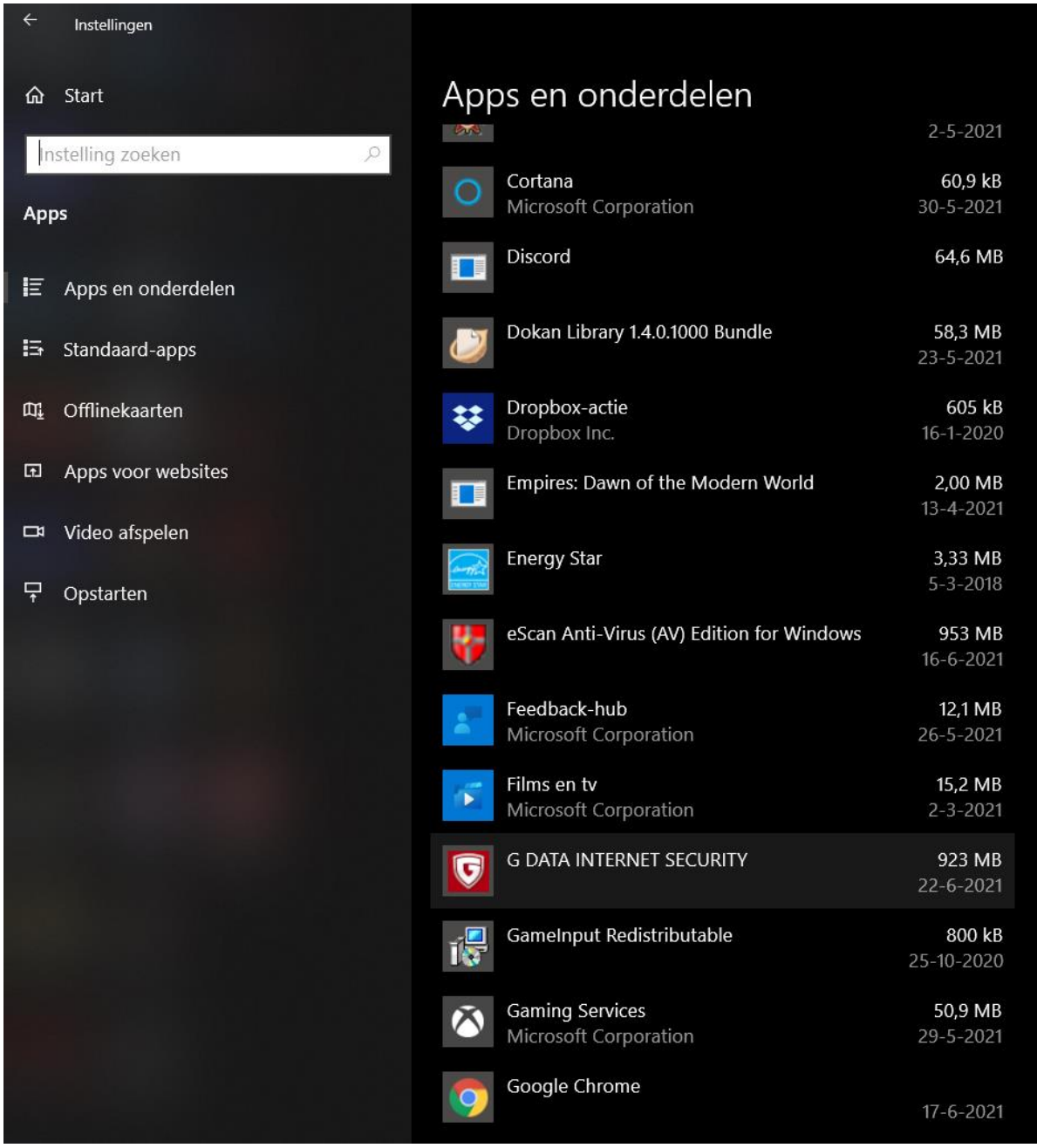

Als u G Data heeft gevonden, klikt u hierop om het te verwijderen. (Zie volgende bladzijde)

| Inste      | llingen               |                                                                                                    |
|------------|-----------------------|----------------------------------------------------------------------------------------------------|
|            | Start                 | Apps en onderdelen                                                                                                    |
| In         | stelling zoeken $ ho$ | Kies waar u apps wilt downloaden                                                                                                  |
| Арр        | 95                    | Door alleen apps uit de Microsoft Store te installeren, beschermt u<br>uw apparaat.                                               |
| E          | Apps en onderdelen    | Overal ~                                                                                                    |
| 15         | Standaard-apps        | Anns en onderdelen                                                                                                    |
| ₫ <u>,</u> | Offlinekaarten        | Optionele onderdelen                                                                                                    |
| G.         | Apps voor websites    | Aliassen voor app-uitvoering                                                                                                    |
| ß          | Video afspelen        | Zoek en sorteer apps en filter apps per station. Als u een app wilt<br>verwijderen of verplaatsen, selecteert u deze in de lijst. |
| ₽          | Opstarten             | g data                                                                                                    |
|            |                       | Sorteren op: Naam 🗡 🛛 Filteren op: Alle stations 🗡                                                                                |
|            |                       | 1 app gevonden                                                                                                    |
|            |                       | G DATA INTERNET SECURITY 997 MB                                                                                                   |
|            |                       | 25.5.11.112                                                                                                    |
|            |                       | Wijzigen Verwijderen                                                                                                    |
|            |                       |                                                                                                    |
|            |                       |                                                                                                    |
|            |                       |                                                                                                    |
|            |                       |                                                                                                    |
|            |                       |                                                                                                    |
|            |                       |                                                                                                    |

U heeft de keuze om te wijzigen of te verwijderen.

Klik op verwijderen.

Vervolgens komt er nog een scherm op uw beeld te staan.

| Instellingen             |                                                                                                    |
|--------------------------|----------------------------------------------------------------------------------------------------|
| යි Start                 | Apps en onderdelen                                                                                                    |
| Instelling zoeken        | Kies waar u apps wilt downloaden                                                                                               |
| Apps                     | Door alleen apps uit de Microsoft Store te installeren, beschermt u<br>uw apparaat.                                            |
| E Apps en onderdelen     | Overal ~                                                                                                    |
| 🛱 Standaard-apps         | Apps on onderdelen                                                                                                    |
| 따 <u></u> Offlinekaarten | Optionele onderdelen                                                                                                    |
| Apps voor websites       |                                                                                                    |
| □ Video afspelen         | Zoek en sorteer apps en filter apps per station. Als u een app wilt verwijderen of verolaatsen, selecteert u deze in de lijst. |
| <b>₽</b> Opstarten       | g data $ ho$                                                                                                    |
|                          | Sorteren op: Naam 🗸 🛛 Filteren op: Alle stations 🗡                                                                             |
|                          | 1 app gevonden                                                                                                    |
|                          | G DATA INTERNET SECURITY Deze app en de bijbehorende gegevens worden verwijderd.                                               |
|                          | 25.5.11.112 Verwijderen                                                                                                    |
|                          | Wijzigen Verwijderen                                                                                                    |
|                          |                                                                                                    |
|                          |                                                                                                    |
|                          |                                                                                                    |
|                          |                                                                                                    |
|                          |                                                                                                    |

Klik hier vervolgens weer op verwijderen.

G DATA zal nu opstarten zodat u het verwijderen kan voltooien na het uitvoeren van een paar stappen.

#### **G DATA INTERNET SECURITY**

G DATA INTERNET SECURITY kan nu worden verwijderd. Selecteer daarvoor de eventueel beschikbare opties en klik daarna op "Verwijderen".

< <u>V</u>orige

Volgende >

<u>Annuleren</u>

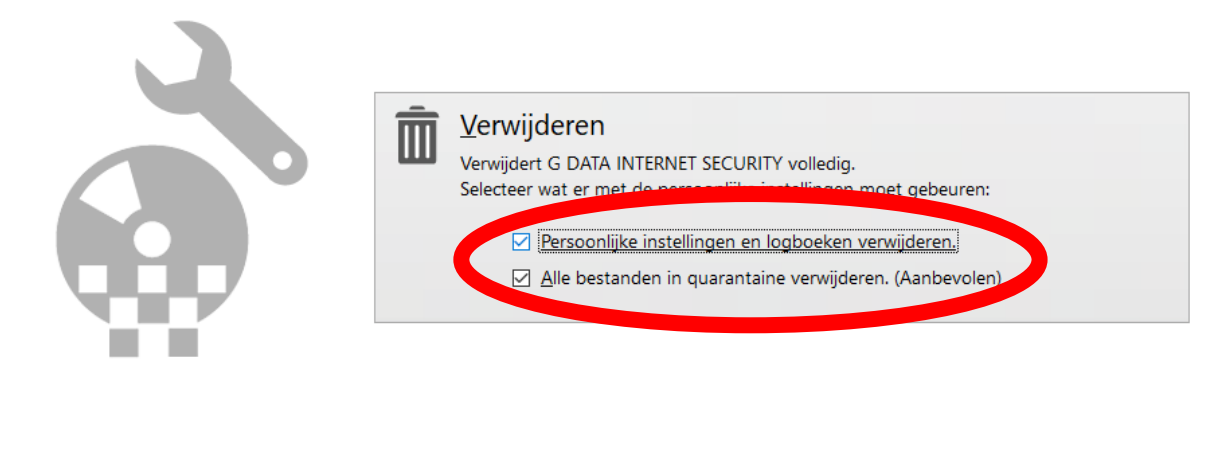

| Eerst krijgt u dit scherm voor u, zorg ervoor dat beide opties zijn aangevinkt. |
|---------------------------------------------------------------------------------|
| Zodra deze opties zijn aangevinkt, klikt u op "Volgende >".                     |

| <b>v</b> | G DATA INTERNET SECURITY                                                                                                    |
|----------|----------------------------------------------------------------------------------------------------|
|          | G DATA INTERNET SECURITY kan nu worden verwijderd. Selecteer daarvoor de eventueel<br>beschikbare opties en klik daarna op "Verwijderen". |
| 5        | G DATA INTERNET SECURITY                                                                                                    |
|          | G DATA INTERNET SECURITY wordt nu verwijderd. :<br>Wilt u doorgaan?                                                                       |
|          | Ja <u>N</u> ee                                                                                                    |
|          |                                                                                                    |
|          | < <u>V</u> orige V <u>o</u> lgende > <u>A</u> nnuleren                                                                                    |
|          |                                                                                                    |

Als u op volgende heeft geklikt, krijgt u dit beeld voor u. Hier klikt u op "Ja".

Nadat u op "Ja" geklikt heeft, zal u eventjes moeten wachten totdat het programma klaar is met het verwijderen.

Naderhand komt er nog een scherm voor u. (Zie volgende bladzijde)

Ģ

**G DATA INTERNET SECURITY** 

|   | G         | Het verwijderen is voltooid                                            |           |
|---|-----------|------------------------------------------------------------------------|-----------|
| • | $\otimes$ | Om het verwijderen te voltooien, moet de computer opnieu<br>opgestart. | Iw worden |
| ( | ✓ Nu op   | nieuw opstarten                                                        | sluiten   |
|   |           |                                                                        |           |

Als het proces klaar is, krijgt u het scherm voor u waar G DATA aangeeft dat het verwijderen bijna voltooid is. Om dit volledig af te ronden, zorg dat er een vinkje staat bij "Nu **opnieuw opstarten**" en klik vervolgens op "Afsluiten".

Wanneer de computer opnieuw heeft opgestart, zal G DATA zijn verwijderd van uw computer.

#### 5

### Installeren EScan

In dit gedeelte zal er uitleg komen over hoe u het anti-virus programma EScan kunt installeren.

De volgende link brengt u naar een download van EScan:

https://dl.swcode.nl/2819/eScanAV-SOHO-Install.exe

Druk eerst op de CTRL knop op uw toetsenbord, klik dan op de link.

Als u dit heeft gedaan, zal een webbrowser openen en de installatie beginnen. Let op de balk die onderaan zichtbaar word, hier word weergeven wanneer de installatie compleet is. Zodra de installatie klaar is, klik dan op "eScanAV-SOHO-in....exe".

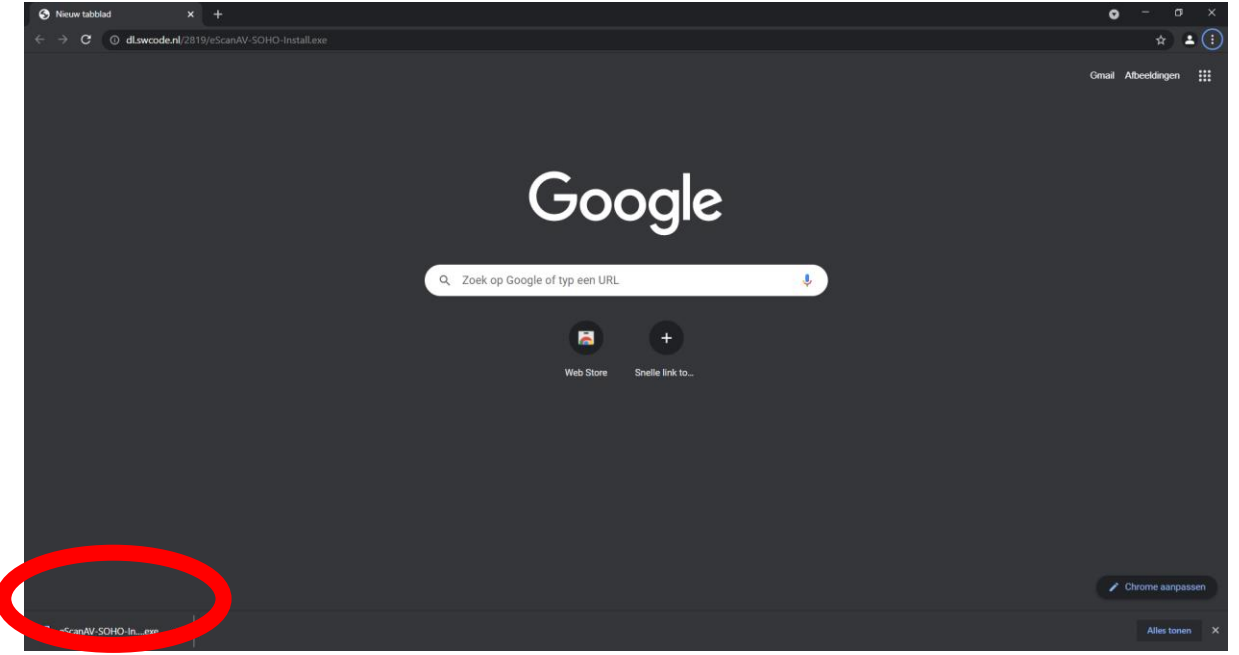

Zodra u hier op geklikt heeft, krijgt u het onderstaande scherm voor u.

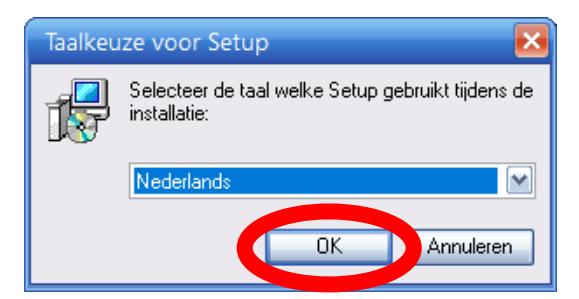

Bij de 1<sup>e</sup> stap zult u dit scherm voor u krijgen. Hierbij kunt u de taal kiezen die word gebruikt tijdens het installeren en gebruik van EScan.

Klik op "OK" om door te gaan naar de volgende stap.

Na het klikken op "OK" krijgt u nog een scherm voor, hier zult u even moeten wachten. Tijdens dit proces word EScan geïnstalleerd.

| eScan Installatie | 🛞 eScan Toolkit (20.0.9) 🛛 👋 |
|-------------------|------------------------------|
|                   | O Wacht a.u.b                |
| Wacht a.u.b       |                              |

Deze 2 schermen zullen ook up uw beeld verschijnen om te laten weten dat het installatie proces nog bezig is.

| Licentie informatie van eScan            |
|------------------------------------------|
| 14.0.1400.2281                           |
| Evaluatieperiode eindigt op 16-jul-2021. |
| lin                                      |
|                                          |
|                                          |
|                                          |

In het lege balkje onder de tekst "voer licentiesleutel in" (Rode cirkel) kunt u uw licentie code invoeren. Dit is een code van 30 karakters lang en word meegeleverd op de mail en/of op papier. Nadat u deze code heeft ingevoerd, drukt u op "Toepassen" en daarna op "OK". (Groene cirkel)

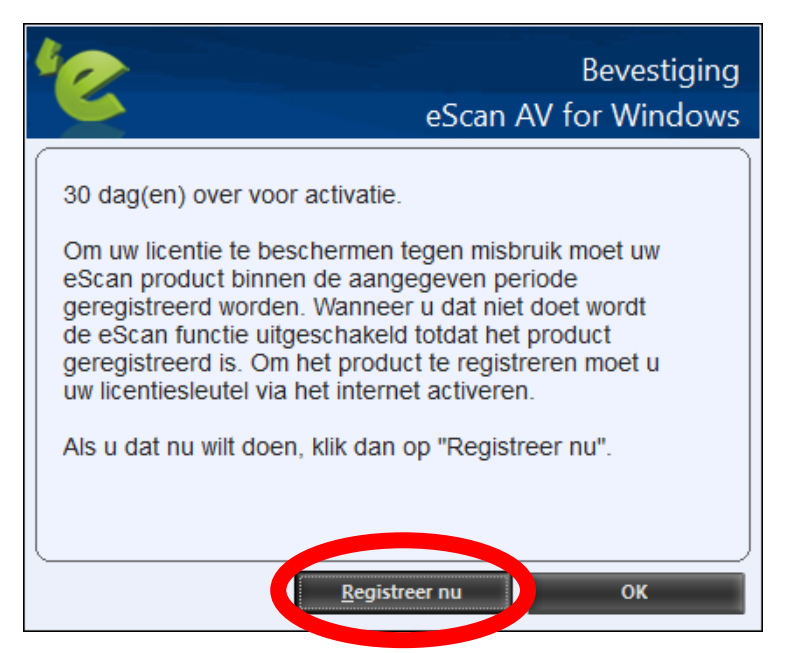

Nadat u uw licentiecode heeft ingevoerd en op "Toepassen" en "OK" heeft geklikt, krijgt u dit scherm voor u. Klik op "Registreer nu".

| Geef Activatie Code                                                                                           |      |
|----------------------------------------------------------------------------------------------------|------|
| Naam Customer Mobile No. E-mail Subscription Ja                                                               |      |
| Customer Mobile No. E-mailadres E-mail Subscription Ja Nee                                                    |      |
| E-mail Subscription Ja                                                                                        |      |
|                                                                                                    |      |
| Let o: Geef een geldig Email ID op om een backup te ontvangen van uw registrat<br>gegevens.<br>Land Provincie | atie |
| Netherlands                                                                                                   | -    |
| Plaats                                                                                                    |      |
| Amsterdam                                                                                                    |      |
| Mobiel nummer res                                                                                             |      |

U krijgt dit scherm voor u. Klik hier op "Activeren".

|                                  |                               | Licentie informatie               |
|----------------------------------|-------------------------------|-----------------------------------|
|                                  |                               |                                   |
| Standaard sleutel (30 karakters) | Activatie Code (60 karakters) | Registratie Status<br>Geactiveerd |
|                                  |                               |                                   |
|                                  |                               |                                   |
|                                  |                               |                                   |
|                                  |                               |                                   |
| •                                |                               |                                   |
| centie eindigt op 16-jun-2022    |                               |                                   |
|                                  |                               |                                   |

Nadat u op "Activeren" heeft geklikt, krijgt u dit beeld voor u. Zorg ervoor dat onder "Registratie Status" wel staat "Geactiveerd".

Als dit wel het geval is, kunt u door. Klik op "OK".

Na deze stap bent u klaar met het installeren & activeren van eScan.